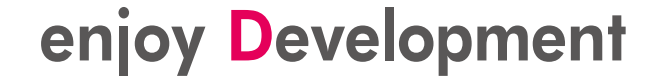

### SOLID IDEのコードカバレッジ機能 を使ってみよう!

2018.06.11 京都マイクロコンピュータ

# コードカバレッジの機能

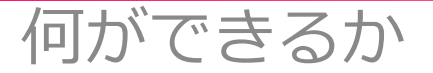

1

### コードカバレッジの機能

## ・ソースコード中の各ベーシックブロック単位ごとに、実行された回数を記録、表示する機能です。

| コードカバレッジ 中 × scov.c 音                                                                                                    |          |                 |            |
|----------------------------------------------------------------------------------------------------|----------|-----------------|------------|
|                                                                                                    |          |                 |            |
|                                                                                                    |          |                 |            |
| (♥) ファイル名                                                                                                    | 関数カバレッジ  | 行カバレッジ          | 範囲カバレッジ    |
| C:¥DriveD¥CURRENT_WORK¥apps¥DB51903PF-demo-AXELL-sample¥ag903_sample¥openvg¥scissor.c                                                                                                    | 0% 0/4   | 0% 0/80         | 0% 0/8     |
| C:¥DriveD¥CURRENT_WORK¥apps¥DB51903PF-demo-AXELL-sample¥ag903_sample¥openvg¥stroke.c                                                                                                    | 0% 0/4   | 0% 0/65         | 0% 0/7     |
| C: ¥DriveD¥CURRENT_WORK¥apps¥DB51903PF-demo-AXELL-sample¥ag903_sample¥osp¥osp_sample.c                                                                                                    | 0% 0/15  | 0% 0/625        | 0% 0/554   |
| C: ¥DriveD¥CURRENT_WORK¥apps¥DB51903PF-demo-AXELL-sample¥ag903_sample¥spiflash¥spi_sample.c                                                                                                    | 0% 0/1   | 0% 0/51         | 0% 0/51    |
| C:¥DriveD¥CURRENT_WORK¥apps¥DB51903PF-demo-AXELL-sample¥ag903_sample¥ssp¥ssp_pcm5100a.c                                                                                                    | 0% 0/25  | 0% 0/1058       | 0% 0/773   |
| C:¥DriveD¥CURRENT_WORK¥apps¥DB51903PF-demo-AXELL-sample¥ag903_sample¥ssp¥ssp_sample.c                                                                                                    | 0% 0/9   | 0% 0/92         | 0% 0/45    |
| C: ¥DriveD¥CURRENT_WORK¥apps¥DB51903PF-demo-AXELL-sample¥ag903_sample¥timr¥timr_sample.c                                                                                                    | 0% 0/19  | 0% 0/901        | 0% 0/630   |
| $\label{eq:c:storiveD} CURRENT_WORK \eqref{eq:stories} \eqref{eq:stories} eq:stor$                      | 0% 0/23  | 0% 0/719        | 0% 0/506   |
| $\label{eq:c:storiveD} C: {\tt VORENT_WORK} apps {\tt VDS} 1903 {\tt PF-demo-AXELL-sample} ag903\_sample} usbh {\tt sample\_app\_cdc.c} approx approx ap$    | 0% 0/13  | 0% 0/705        | 0% 0/378   |
| $\label{eq:c:storiveD} C. {\tt VORKENT_WORKE} apps {\tt VORSED} D051903 {\tt PF-demo-AXELL-sample} ag903\_sample {\tt vorsed} sample {\tt vorsed} app\_hid.c$                                                                                                    | 0% 0/27  | 0% 0/888        | 0% 0/450   |
| $\label{eq:c:storiveD} C: {\tt VORENT_WORK} apps {\tt VDS} 1903 {\tt PF-demo-AXELL-sample} ag903\_sample} usbh {\tt sample\_app\_msc.c} approx approx ap$    | 42% 3/7  | 50% 138/272     | 46% 48/103 |
| $\label{eq:c:storiveD} C: {\tt VORENT_WORK} apps {\tt VDS} 1903 {\tt PF-demo-AXELL-sample} ag 903\_sample} usbh {\tt Sample\_util.c} approximately a store and the sample {\tt VORENT_WORK} approximately a store and the sample {\tt VORENT_WORK} approximately approximately approximat$ | 33% 3/9  | 29% 60/205      | 28% 26/90  |
| C:¥DriveD¥CURRENT_WORK¥apps¥DB51903PF-demo-AXELL-sample¥ag903_sample¥usbh¥usb_sample.c                                                                                                    | 21% 4/19 | 36% 131/362     | 16% 26/154 |
| C:¥DriveD¥CURRENT_WORK¥apps¥DB51903PF-demo-AXELL-sample¥ag903_sample¥wdt¥wdt_sample.c                                                                                                    | 0% 0/8   | 0% 0/139        | 0% 0/70    |
| C: ¥DriveD¥CURRENT_WORK¥apps¥DB51903PF-demo-AXELL-sample¥demo-AXELL-sample¥com.c                                                                                                    | 66% 8/12 | 58% 105/178     | 33% 78/235 |
| C: ¥DriveD¥CURRENT_WORK¥apps¥DB51903PF-demo-AXELL-sample¥demo-AXELL-sample¥file.c                                                                                                    | 0% 0/11  | 0% 0/457        | 0% 0/276   |
| C: ¥DriveD¥CURRENT_WORK¥apps¥DB51903PF-demo-AXELL-sample¥demo-AXELL-sample¥fsif.c                                                                                                    | 0% 0/6   | 0% 0/127        | 0% 0/61    |
| C:¥DriveD¥CURRENT_WORK¥apps¥DB51903PF-demo-AXELL-sample¥demo-AXELL-sample¥kernel_cfg.c                                                                                                    | 50% 1/2  | 50% 3/6         | 50% 1/2    |
| C: ¥DriveD¥CURRENT_WORK¥apps¥DB51903PF-demo-AXELL-sample¥demo-AXELL-sample¥malloc_check.c                                                                                                    | 0% 0/4   | 0% 0/52         | 0% 0/25    |
| C: *DriveD*CURRENT_WORK*apps*DB51903PF-demo-AXELL-sample*demo-AXELL-sample*sample.h                                                                                                    | 0% 0/1   | 0% 0/5          | 0% 0/1     |
| C: *DriveD*CURRENT_WORK*apps*DB51903PF-demo-AXELL-sample*demo-AXELL-sample*sample_common.c                                                                                                    | 10% 2/19 | 10% 27/247      | 7% 11/140  |
| C: *DriveD*CURRENT_WORK*apps*DB51903PF-demo-AXELL-sample*demo-AXELL-sample*sample_main.c                                                                                                    | 63% 7/11 | 71% 169         | 63% 76/120 |
| C:¥DriveD¥CURRENT_WORK¥core¥inc¥solid_cs_assert.h                                                                                                    | 0% 0/2   | /               | 0% 0/3     |
| C:¥DriveD¥CURRENT_WORK¥rtos¥toppers_asp3¥asp3¥include¥queue.h                                                                                                    | 0% 0//   |                 | 0% 0/6     |
| C:¥DriveD¥CURRENT_WORK¥rtos¥toppers_asp3¥asp3¥include¥t_syslog.h                                                                                                    | 0        | <u></u> 3       | 0% 0/7     |
| C:#DriveD#CURRENT_WORK#rtos#toppers_asp3¥asp3¥kernel¥arch¥arm_gcc¥common¥arm.h                                                                                                    |          | 72              | 0% 0/12    |
| C:#DriveD#CURRENT_WORK#rtos#toppers_asp3#asp3#kernel#arch#arm_gcc#common#arm_insn.h                                                                                                    |          | 0/60            | 0% 0/14    |
| C:#DriveD#CURRENT_WORK#rtos#toppers_asp3#asp3#kernel#arch#arm_gcc#common#core_kernel_impl.h                                                                                                    |          | 6 0/68          | 0% 0/11    |
| C-¥DriveD¥CLIRRENT_WORK¥rtos¥tonners_asn?¥kernel¥wait_h                                                                                                    |          | <u>/1% 0/60</u> | 0% 0/7     |
| RTOS K-7-7-                                                                                                    |          |                 |            |

| 131 |    |      | ······又子列出刀                                                    |
|-----|----|------|----------------------------------------------------------------|
| 132 |    | . ** | ********************************/                              |
| 133 |    | voi  | d·COM_PutStr(int <sup>erter</sup> ter)                         |
| 134 | 17 | {    | ソースコート上に美行回数を                                                  |
| 135 | 17 | ÷    | static uint8_t グラフィカルに表示                                       |
| 136 | 17 | ÷    | ComMsg→ ·*·dtq;                                                |
| 137 | 17 | ÷    | ER > > ercd                                                    |
| 138 | 17 | ÷    | uinta size;                                                    |
| 139 | 17 | 7    | <pre>uint8_t* buf;</pre>                                       |
| 140 | 17 | ÷    |                                                                |
| 141 | 17 | ÷    | <pre>size = (uint32_t)strlen((char const*)str);</pre>          |
| 142 | 17 | ÷    | if(COM_PUTBUF_SIZE <size) td="" {<=""></size)>                 |
| 143 | 0  | +    | → size·=·COM_PUTBUF_SIZE;·/*·Bufサイズで切る·*/                      |
| 144 | 0  | ÷    | }                                                              |
| 145 | 17 | ÷    | if(COM_PUTBUF_CNT<=cnt) {                                      |
| 146 | 2  | ÷    | → cnt=0;                                                       |
| 147 | 2  | ÷    | }                                                              |
| 148 | 17 | ÷    | dtq·=·&ComPutMsgBuf[cnt];                                      |
| 149 | 17 | ÷    | <pre>buf -= · &amp;ComPutBuf[cnt++][0];</pre>                  |
| 150 | 17 | ÷    | <pre>sys_memcpy(buf, str, size);</pre>                         |
| 151 | 17 | ÷    |                                                                |
| 152 | 17 | +    | <pre>dtq-&gt;cmd = COMCMD_TX_STRING;</pre>                     |
| 153 | 17 | ÷    | dtq->size = size;                                              |
| 154 | 17 | ÷    | dtq->buf··=·(void*)buf;                                        |
| 155 | 17 | ÷    | <pre>ercd = tsnd_dtq(ComDtqID, (intptr_t)dtq, 100*1000);</pre> |
| 156 | 17 | ÷    | if(E_OK·!=·ercd)·{                                             |
| 157 | 0  | ÷    | <pre>     ComInternalError((int32_t)ercd); </pre>              |
| 158 | 0  | ÷    | }                                                              |
| 159 | 17 | ÷    | return;                                                        |
| 160 | 17 | }    |                                                                |
|     |    |      |                                                                |

ソースコード単位のカバレッジサマリーを一覧表示

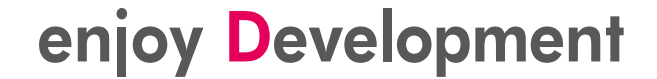

# コードカバレッジを使うための準備

使うために前もって設定すべき内容

### コードカバレッジを使うための準備

• コードカバレッジは Clangコンパイラが必要 「ソリューション構成」で、"Debug\_clang" を選択

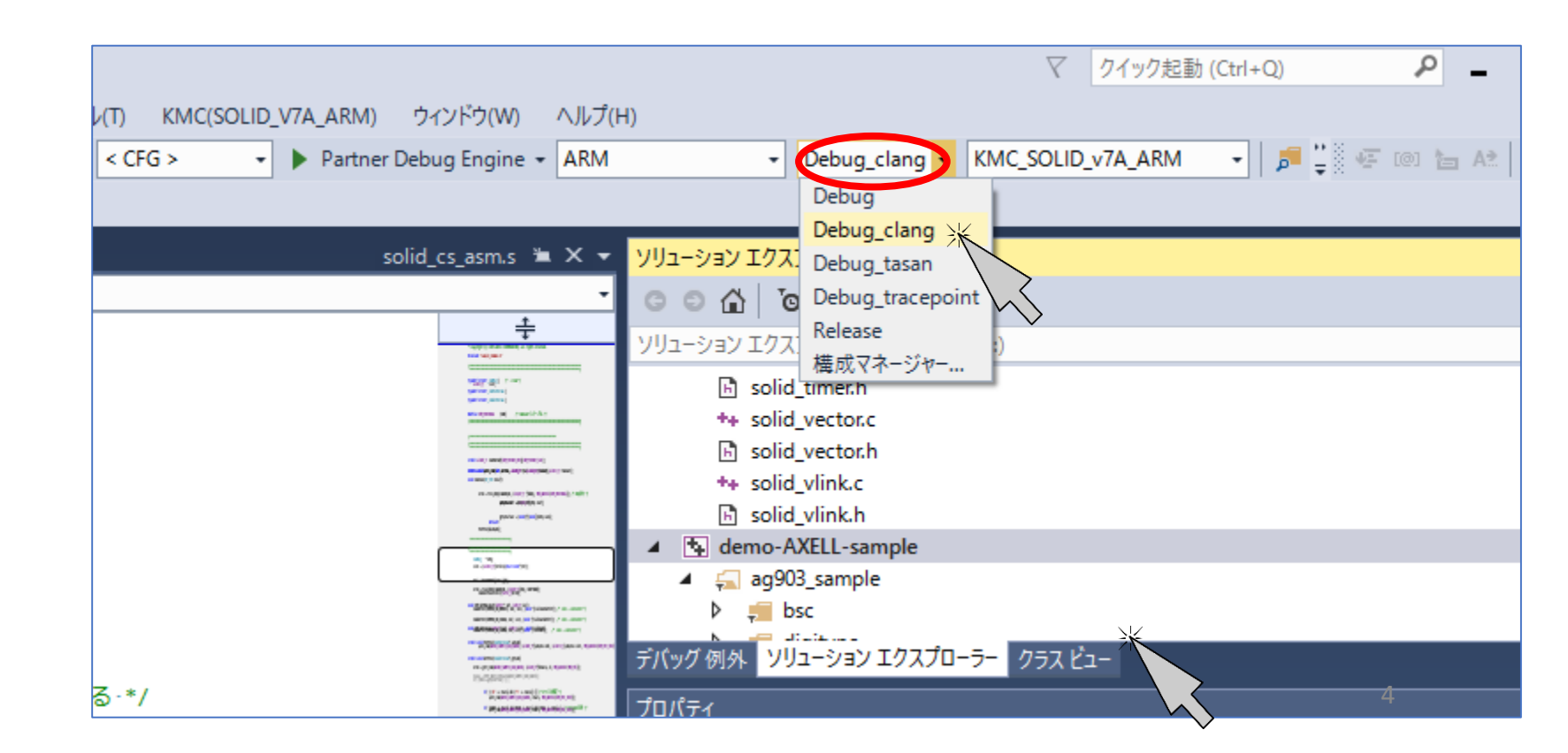

### コードカバレッジを使うための準備

プロジェクト単位で有効化
 1. ソリューションエクスプローラのプロジェクトで右クリック
 2. ポップアップメニューからプロパティを選択

|                  | ソリューション エクスプロー          | <del>5</del> - |                              |        | • 4 ×      |  |  |  |  |
|------------------|-------------------------|----------------|------------------------------|--------|------------|--|--|--|--|
|                  |                         |                |                              |        |            |  |  |  |  |
|                  | ·<br>ソリューション エクスプロ-     | ラー の           | 検索 (Ctrl+:)                  |        | <b>ب</b> م |  |  |  |  |
|                  | 🗟 solid_tim             | er.h           |                              |        | -          |  |  |  |  |
|                  | ++ solid_vec            | tor.c          |                              |        |            |  |  |  |  |
|                  | ++ solid vlin           | k.c            |                              |        |            |  |  |  |  |
|                  | 🗄 solid_vlin            | k.h            |                              |        |            |  |  |  |  |
| $\boldsymbol{<}$ |                         | <b>*</b>       | ビルド(U)                       |        |            |  |  |  |  |
|                  |                         | >              | リビルド(E)                      |        |            |  |  |  |  |
|                  | digity                  | $\sim$         | クリーン(N)                      |        |            |  |  |  |  |
|                  | 👂 📁 dmac                |                | プロジェクトのみ(J)                  | •      |            |  |  |  |  |
|                  | 👂 📁 dsp                 |                | ここまで検索(S)                    |        |            |  |  |  |  |
|                  | eqs                     | a              | 新しい ソリューション エクスプローラー のビュー(N) |        |            |  |  |  |  |
|                  | P = gpio                |                |                              |        |            |  |  |  |  |
|                  | i2c                     |                | ビルト1公仔関係(B)                  | •      |            |  |  |  |  |
|                  | 👂 🚚 jpg                 |                | 追加(D)                        | •      | 1.11       |  |  |  |  |
|                  | 👂 ≓ openv               | 0              | ローダブルアプリケーションパッケージの作成        |        |            |  |  |  |  |
|                  | 👂 📁 osp                 | ֯F             | スタートアップ プロジェクトに設定(A)         |        |            |  |  |  |  |
|                  | ▷ 💭 spiflas             | 5              | デバッグ(G)                      | •      |            |  |  |  |  |
|                  | v ,≡ ssp<br>≥ imr       | ж              | 切り取り(T)                      | Ctrl+X |            |  |  |  |  |
|                  | 👂 🎜 uart                | A              | 貼り付け(P)                      | Ctrl+V |            |  |  |  |  |
|                  | 🔺 🚄 usbh                | 10             | 名前の変更(M)                     | F2     |            |  |  |  |  |
|                  | *+ sa                   | 0              |                              |        |            |  |  |  |  |
|                  | B sa                    |                |                              |        |            |  |  |  |  |
|                  | <u>ローカル テハック 1919</u> ト | <u> </u>       | 7U/(71(K)                    |        | 2          |  |  |  |  |
|                  | <b>-</b> ₽ ×            | 呼び             | 「出し履歴                        |        | • 4 ×      |  |  |  |  |
|                  |                         |                | 名前                           |        | 言語         |  |  |  |  |

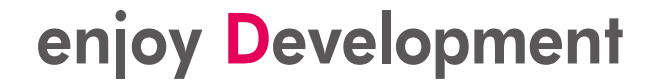

### コードカバレッジを使うための準備

・プロジェクト単位で有効化
 3. [構成プロパティ]-[C/C++] [コードカバレッジ]を選択
 4. [コードカバレッジの有効化]
 を、「はい」に設定

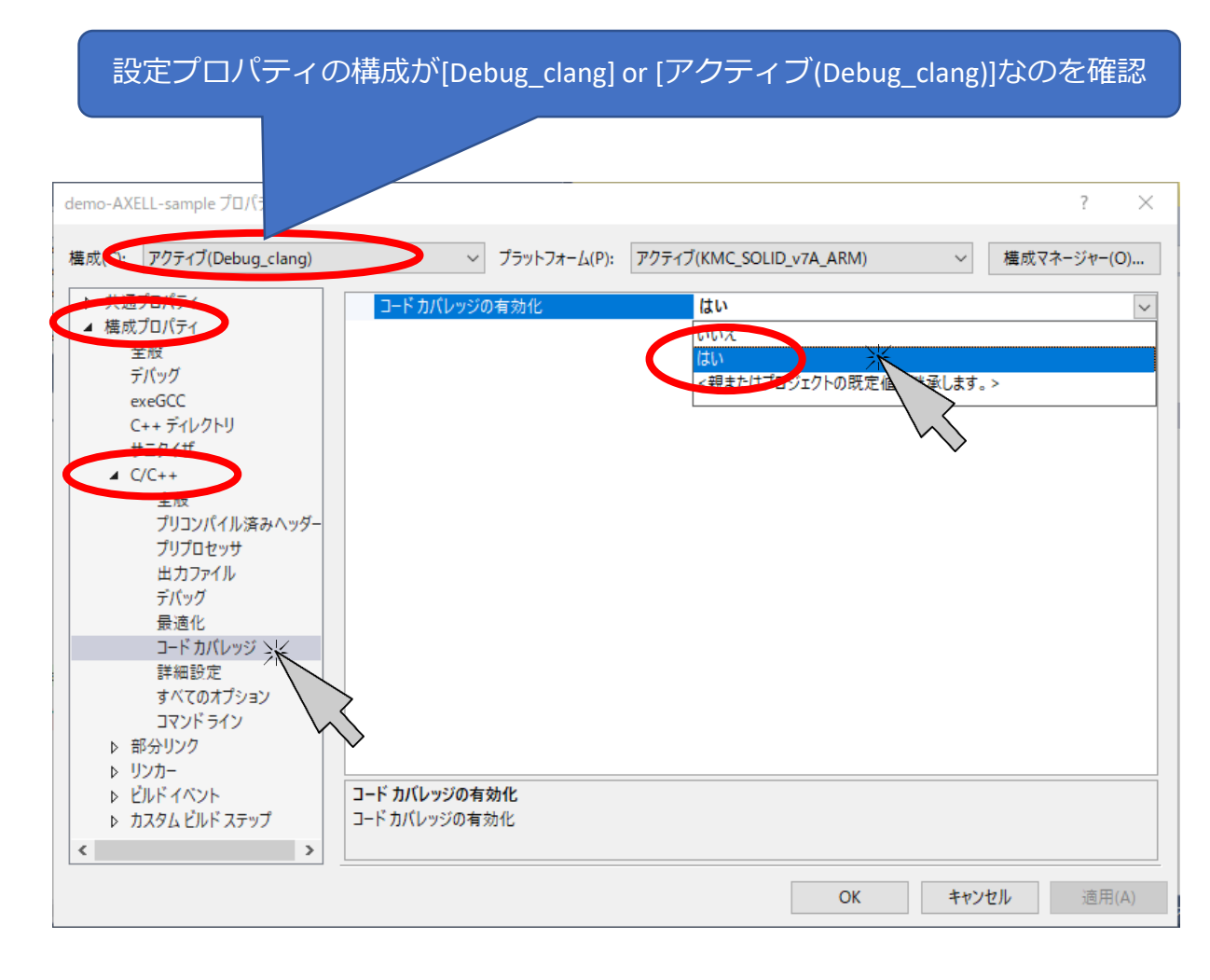

### コードカバレッジを使うための準備

ソースファイル単位で有効化
 1. ソリューションエクスプローラの各ソースで右クリック
 2. ポップアップメニューからプロパティを選択

| ソリューション エクスプローラー                                                       |          |                                            |                      | • 4 × |  |  |  |  |  |
|------------------------------------------------------------------------|----------|--------------------------------------------|----------------------|-------|--|--|--|--|--|
| ○ ○ ☆ 'o - 司 ⋟                                                         |          |                                            |                      |       |  |  |  |  |  |
| ソリューション エクスプローラー の検索 (Ctrl+:)                                          |          |                                            |                      |       |  |  |  |  |  |
| <ul> <li>▶ == spiflash</li> <li>▶ == ssp</li> <li>▲ == timr</li> </ul> |          |                                            |                      | ^     |  |  |  |  |  |
| <ul> <li>↓ ↓ ↓ ↓ ↓ ↓ ↓ ↓ ↓ ↓ ↓ ↓ ↓ ↓ ↓ ↓ ↓ ↓ ↓</li></ul>               | <i>₹</i> | 開く(O)<br>ファイルを開くアプリケーションの選択(N)<br>コンパイル(M) | Ctrl+F7              |       |  |  |  |  |  |
| ++ com.c<br>デバッグ 例外 ソリューション エク                                         |          | ここまで検索(S)<br>新しい ソリューション エクスプローラー のビュー(N)  |                      |       |  |  |  |  |  |
| プロパティ                                                                  | ж        | 切り取り(T)                                    | Ctrl+X               | - 4 × |  |  |  |  |  |
| timr_sample.c                                                          | Ð        | ⊐ピ-(Y)                                     | Ctrl+C               | -     |  |  |  |  |  |
| 2↓ □                                                                   | X        | 削除(V)                                      | Del                  |       |  |  |  |  |  |
|                                                                        | 10       | 名前の変更(M)                                   | F2                   |       |  |  |  |  |  |
|                                                                        | ۶        | לםוּ(דָּז(R) ¥                             | 、<br>、               |       |  |  |  |  |  |
|                                                                        |          |                                            | $\overline{\langle}$ |       |  |  |  |  |  |

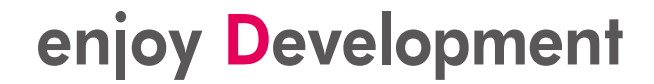

### コードカバレッジを使うための準備

 ソースファイル単位で有効化
 3. [構成プロパティ]-[C/C++]-[コードカバレッジ]を選択
 4. [コードカバレッジの有効化] を、「はい」に設定

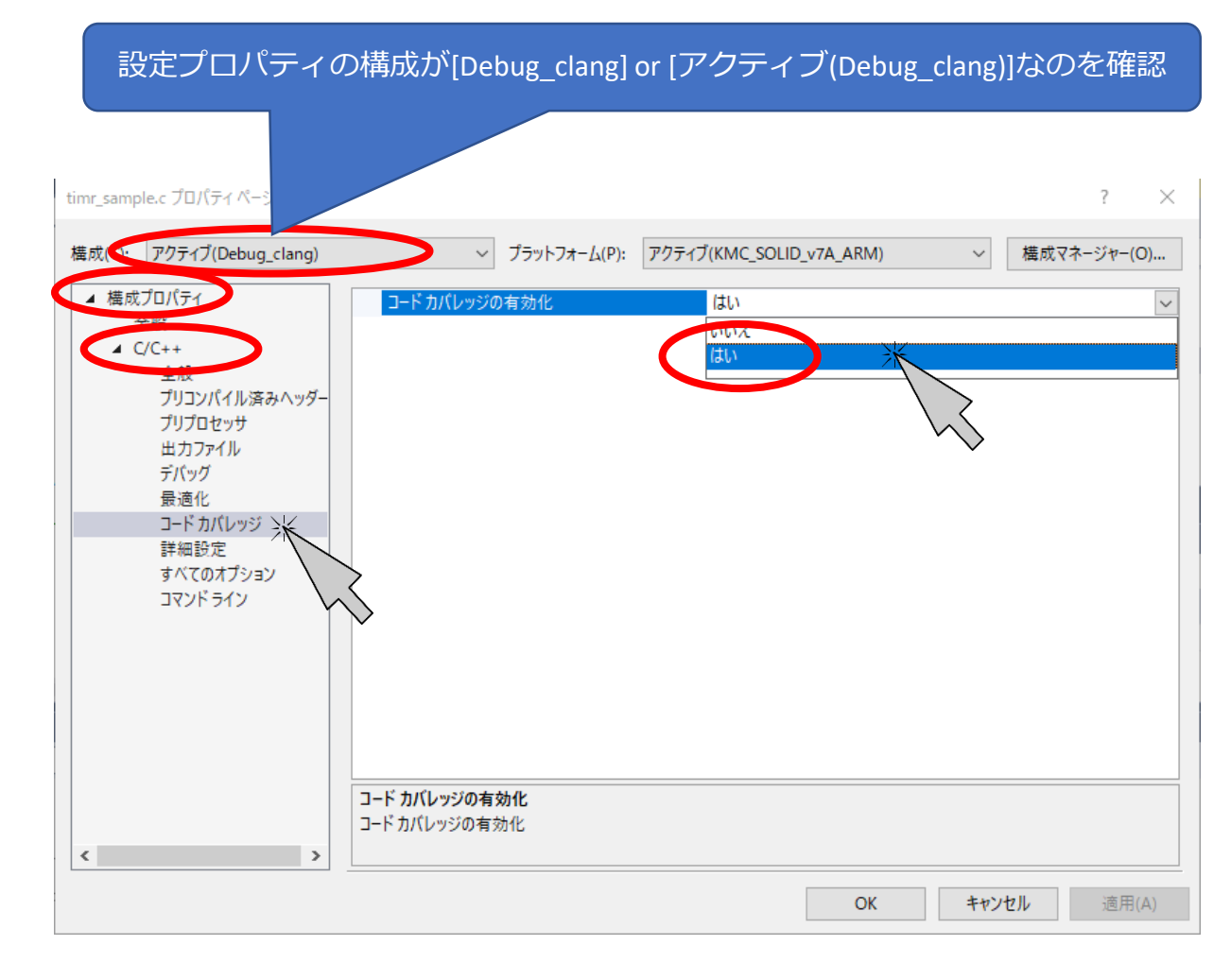

# コードカバレッジの使い方

#### 実行する際の手順

9

enjoy **D**evelopment

### コードカバレッジの使い方

- コードカバレッジを有効化した後、有効化したプロジェクト と有効化したソースファイルを再ビルド
- 2. ビルドが成功したら、デバッグ実行。カバレッジを確認した い時点まで実行したら「すべて中断」
- 3. メニューの[デバッグ(D)] -[ウインドウ(W)] -[コードカバレッジ]を選択

| ID-ID | E  |                            |                 |             |                    | $\nabla$        |
|-------|----|----------------------------|-----------------|-------------|--------------------|-----------------|
| (B)   | デバ | ッグ(D) ツール(T) KMC(SOLID_V7/ | A_ARM) ウィンドウ(W) | ^           | ルプ(H)              |                 |
| ッ・    |    | ウィンドウ(W)                   | •               | 5           | ブレークポイント(B)        | Alt+F9          |
| フサイ   |    | 続行(C)                      | F5              | Ľ           | デバッグ 例外            |                 |
|       | н  | すべて中断(K)                   | Ctrl+Alt+Break  | E.          | 出力(O)              |                 |
|       | •  | デバッグの停止(E)                 | Shift+F5        | Ô           | タスク(S)             | Ctrl+Shift+D, K |
|       | Х  | すべてデタッチ(D)                 |                 | <b>(</b> == | 並列スタック(K)          | Ctrl+Shift+D, S |
| ·? ?: |    | すべて中止(M)                   |                 |             | 並列ウォッチ(R)          | •               |
| 15 51 | ð  | 再起動(R)                     | Ctrl+Shift+F5   |             | ウォッチ(W)            | +               |
| 222   | ¢® | プロセスにアタッチ(P)               |                 | F           | 自動変数(A)            | Ctrl+Alt+V, A   |
|       |    | その他のデバッグターゲット              | •               | [*;]        | ローカル(L)            | Alt+4           |
|       |    | 例外(X)                      | Ctrl+Alt+E      | Þ           | イミディエイト(I)         | Ctrl+Alt+I      |
|       | ς. | ステップ イン(I)                 | F11             | >           | PARTNER コマンド ウィンドウ |                 |
| MODI  | G, | ステップ オーバー(O)               | F10             | Œ           | 呼び出し履歴(C)          | Alt+7           |
|       | G  | ステップ アウト(T)                | Shift+F11       | F           | コードカバレッジ           | ×               |
| MOI   | ⇔  | クイック ウォッチ(Q)               | Shift+F9        |             | קב                 |                 |
|       |    | ブレークポイントの設定/解除(G)          | F9              | 12.         | スレッド(H)            | Ctrl+Alt+       |
|       |    | ブレークポイントの作成(B)             | •               | =           | モジュール(O)           | Ctrl+Alt+U      |

### コードカバレッジの使い方

### 1. コードカバレッジ左上のアイコン 「解析」をクリック

| com.c 🖻 usb_sample.c 🖻 | scov.c 🛱 |                                         |                      |       |
|------------------------|----------|-----------------------------------------|----------------------|-------|
| ッシュー 🗄 🏗 🔯             |          |                                         | 関数カバレッジ 行カバレッジ       | 範囲力   |
|                        |          | nple¥ag903_sample¥timr¥timr_sample.c    | 0% 0/19 0% 0/901     | 0%    |
|                        |          | pple¥ag903_sample¥uart¥uart_sample.c    | 0% 0/23 0% 0/719     | 09    |
|                        |          | ple¥ag903_sample¥usbh¥sample_app_cdc.c  | 0% 0/13 0% 0/705     | 0%    |
|                        |          | nple¥ag903_sample¥usbh¥sample_app_hid.c | 0% 0/27 0% 0/88      | 0%    |
|                        |          | nple¥ag903_sample¥usbh¥sample_app_msc.c | 42% 3/7 50% 138/272  | 46%   |
|                        |          | nple¥ag903_sample¥usbh¥sample_util.c    | 33% 3/9 29% 60/205   | 28%   |
|                        |          | nple¥ag903_sample¥usbh¥usb_sample.c     | 21% 4/19 36% 131/362 | 16%   |
|                        |          | nple¥ag903_sample¥wdt¥wdt_sample.c      | 0% 0/8 0% 0/139      | 0     |
|                        |          | nple¥demo-AXELL-sample¥com.c            | 66% 8/12 58% 105/178 | 33%   |
|                        |          | nple¥demo- AXELL- sample¥file.c         | 0% 0/11 0% 0/457     | 0%    |
|                        |          | nple¥demo-AXELL-sample¥fsif.c           | 0% 0/6 0% 0/127      | 0     |
|                        |          | nple¥demo-AXELL-sample¥kernel_cfg.c     | 50% 1/2 50% 3/6      | 5     |
|                        |          | nple¥demo- AXELL- sample¥malloc_check.c | 0% 0/4 0% 0/52       | 0     |
|                        |          | nple¥demo-AXELL-sample¥sample.h         | 0% 0/1 0% 0/5        | i (   |
|                        |          | nple¥demo-AXELL-sample¥sample_common.c  | 10% 2/19 10% 27/247  | 7% 1  |
|                        |          | nple¥demo-AXELL-sample¥sample_main.c    | 63% 7/11 71% 166/233 | 63% 7 |
|                        |          |                                         | 0% 0/2 0% 0/2        | 0     |
|                        |          | Jeue.h                                  | 0% 0/6 0% 0/36       | 0     |
|                        |          | syslog.h                                | 0% 0/7 0% 0/63       | 0     |
|                        |          | h¥arm_gcc¥common¥arm.h                  | 0% 0/12 0% 0/72      | . 0%  |

### コードカバレッジの使い方

### カバレッジのサマリーが 表示されます。

| 関数単位の<br>カバレッジ                          | 行単位の<br>カバレッジ |             | ーシックブロ<br>のカバレ | コック単 <sup>,</sup><br>ッジ |
|-----------------------------------------|---------------|-------------|----------------|-------------------------|
|                                         |               |             |                |                         |
|                                         |               |             |                |                         |
|                                         | 関数カバレッジ       | 行カバレッジ      | 範囲カバレッジ        |                         |
| ple¥ag903_sample¥timr¥timr_sample.c     | 0% 0/19       | 0% 0/901    | 0% 0/630       |                         |
| ple¥ag903_sample¥uart¥uart_sample.c     | 0% 0/23       | 0% 0/719    | 0% 0/506       |                         |
| ple¥ag903_sample¥usbh¥sample_app_cdc.c  | 0% 0/13       | 0% 0/705    | 0% 0/378       |                         |
| ple¥ag903_sample¥usbh¥sample_app_hid.c  | 0% 0/27       | 0% 0/888    | 0% 0/450       |                         |
| ple¥ag903_sample¥usbh¥sample_app_msc.c  | 42% 3/7       | 50% 138/272 | 46% 48/103     |                         |
| ple¥ag903_sample¥usbh¥sample_util.c     | 33% 3/9       | 29% 60/205  | 28% 26/90      |                         |
| ple¥ag903_sample¥usbh¥usb_sample.c      | 21% 4/19      | 36% 131/362 | 16% 26/154     |                         |
| ple¥ag903_sample¥wdt¥wdt_sample.c       | 0% 0/8        | 0% 0/139    | 0% 0/70        |                         |
| ple¥demo- AXELL- sample¥com.c           | 66% 8/12      | 58% 105/178 | 33% 78/235     |                         |
| ple¥demo- AXELL- sample¥file.c          | 0% 0/11       | 0% 0/457    | 0% 0/276       |                         |
| ple¥demo- AXELL- sample¥fsif.c          | 0% 0/6        | 0% 0/127    | 0% 0/61        |                         |
| ple¥demo- AXELL- sample¥kernel_cfg.c    | 50% 1/2       | 50% 3/6     | 50% 1/2        |                         |
| ple¥demo- AXELL- sample¥malloc_check.c  | 0% 0/4        | 0% 0/52     | 0% 0/25        |                         |
| ple¥demo- AXELL- sample¥sample.h        | 0% 0/1        | 0% 0/5      | 0% 0/1         |                         |
| ple¥demo- AXELL- sample¥sample_common.c | 10% 2/19      | 10% 27/247  | 7% 11/140      |                         |
| ple¥demo- AXELL- sample¥sample_main.c   | 63% 7/11      | 71% 166/233 | 63% 76/120     |                         |
|                                         | 0% 0/2        | 0% 0/2      | 0% 0/3         |                         |
| eue.h                                   | 0% 0/6        | 0% 0/36     | 0% 0/6         |                         |
| yslog.h                                 | 0% 0/7        | 0% 0/63     | 0% 0/7         |                         |
| ¥arm_gcc¥common¥arm.h                   | 0% 0/12       | 0% 0/72     | 0% 0/121       | 2                       |

### コードカバレッジの使い方

### サマリのソースコードをダブルクリック するとカバレッジの詳細表示になります

|                                  | 関数カバレッジ   | 行カバレッジ      | 範囲カバレッジ      |
|----------------------------------|-----------|-------------|--------------|
| 903_sample¥timr¥timr_sample.c    | 0% 0/19   | 0% 0/901    | 0% 0/630     |
| 903_sample¥uart¥uart_sample.c    | 0% 0/23   | 0% 0/719    | 0% 0/506     |
| 903_sample¥usbh¥sample_app_cdc.c | 0% 0/13   | 0% 0/705    | 0% 0/378     |
| 903_sample¥usbh¥sample_app_hid.c | 0% 0/27   | 0% 0/888    | 0% 0/450     |
| 903_sample¥usbh¥sample_app_msc.c | 42% 3/7   | 50% 138/272 | 46% 48/103   |
| 903_sample¥usbh¥sample_util.c    | 33% 3/9   | 29% 60/205  | 28% 26/90    |
| 903_sample¥usbh¥usb_sample.c     | 21% 4/19  | 36% 131/362 | 16% 26/154   |
| 903_sample¥wdt¥wdt_sample.c      | 0% 0/8    | 0% 0/139    | 0% 0/70      |
| emo-AXELL-sample¥com.c           | 66% 8/12  | 58% 105/178 | 33% 78/235   |
| emo- AXELL- sample¥file.c        | 0% 0/11   | 0% 0/457    | 0% 0/276     |
| emo- AXELL- sample¥fsif.c        | 0% 0/6    | 0% 0/127    | 0% 0/61      |
| emo-AXELL-sample¥kernel_cfg.c    | 50% 1/2   | 50% 3/6     | 50% 1/2      |
| emo-AXELL-sample¥malloc_check.c  | 0% 0/4    | 0% 0/52     | 0% 0/25      |
| emo-AXELL- sample¥sample.h       | 0% 0/1    | 0% 0/5      | 0% 0/1       |
| emo-AXELL-sample¥sample_common.c | 10% 2/19  | 10% 27/247  | 7% 11/140    |
|                                  | 6004 7144 |             | C224 70 (420 |

| sample_app | _msc.c i | i -Þ | ×    | コード カバレッジ     | com.c 🕯          | i usb_sai    |
|------------|----------|------|------|---------------|------------------|--------------|
|            |          |      |      |               |                  |              |
| 133        | 1        | ÷    |      |               |                  |              |
| 134        | 1        | ÷    | 1*   | •             | */               |              |
| 135        | 1        | ÷    | 1*   | トバッファ設定       | -*/              |              |
| 136        | 1        | ÷    | 1*   | ۰ <u>۰</u>    | */               |              |
| 137        | 1        | ÷    | /*   | *・書き込みデー      | 夕設定·*/           |              |
| 138        | 3        | ÷    | fo   | or(i·=·0;·i·< | USBH_MAX_CL      | S_MSC_NUM; i |
| 139        | 2        | ÷    | ÷    | sample_mem:   | set(g_MscTas     | kInfoTbl[i]. |
| 140        | 2        | ÷    | ÷    | writeBuff[    | 6]=·('1'·+·i     | );           |
| 141        | 2        | ÷    | ÷    | sample_mem    | cpy(g_MscTas     | kInfoTbl[i]. |
| 142        | 2        | ÷    | }    |               |                  |              |
| 143        | 1        | ÷    |      |               |                  |              |
| 144        | 1        | ÷    | 1*   | ·             | */               |              |
| 145        | 1        | ÷    | 1*   | トメールボック       | ス生成・*/           |              |
| 146        | 1        | ÷    | 1*   | •             | */               |              |
| 147        | 1        | ÷    | 1*   | トパラメータ設       | 定 */             |              |
| 148        | 1        |      | - cn | nbx.mbxatr→→  | = TA_TFIFO       | - TA_MFIFO;  |
| 149        | 1        |      | - cn | nbx.maxmpri⇒  | = 1;             |              |
| 150        | 1        |      | - cn | nbx.mprihd→→  | = (intptr_       | t)NULL;      |
| 151        | 1        |      |      |               |                  |              |
| 152        | 1        | ÷    | 1*   | * 接続切断タス      | ク用メールボ           | ックス生成・*/     |
| 153        | 1        | ÷    | g_   | _mbxid_msc_co | nn·=·acre_mb     | x(&cmbx);    |
| 154        | 1        | ÷    | if   | F(g_mbxid_msc | _conn < < 0) • { |              |
| 155        | 0        | ÷    | ÷    | /*・エラー・*      | 1                |              |
| 156        | 0        | ÷    | ÷    | return;       |                  |              |
| 157        | 0        | ÷    | }    |               |                  |              |
| 158        | 1        |      |      |               |                  |              |
| 159        | 1        | ÷    | /*   | *             | */               |              |
| 160        | 1        | ÷    | /*   | * 接続/切断夕      | スク生成・*/          |              |
| 161        | 1        | ÷    | /*   | *             | */               | 13           |
| 162        | 1        | ÷    | 11   | ▶ パラメーク設      | 定-*/             | 10           |

### コードカバレッジの使い方

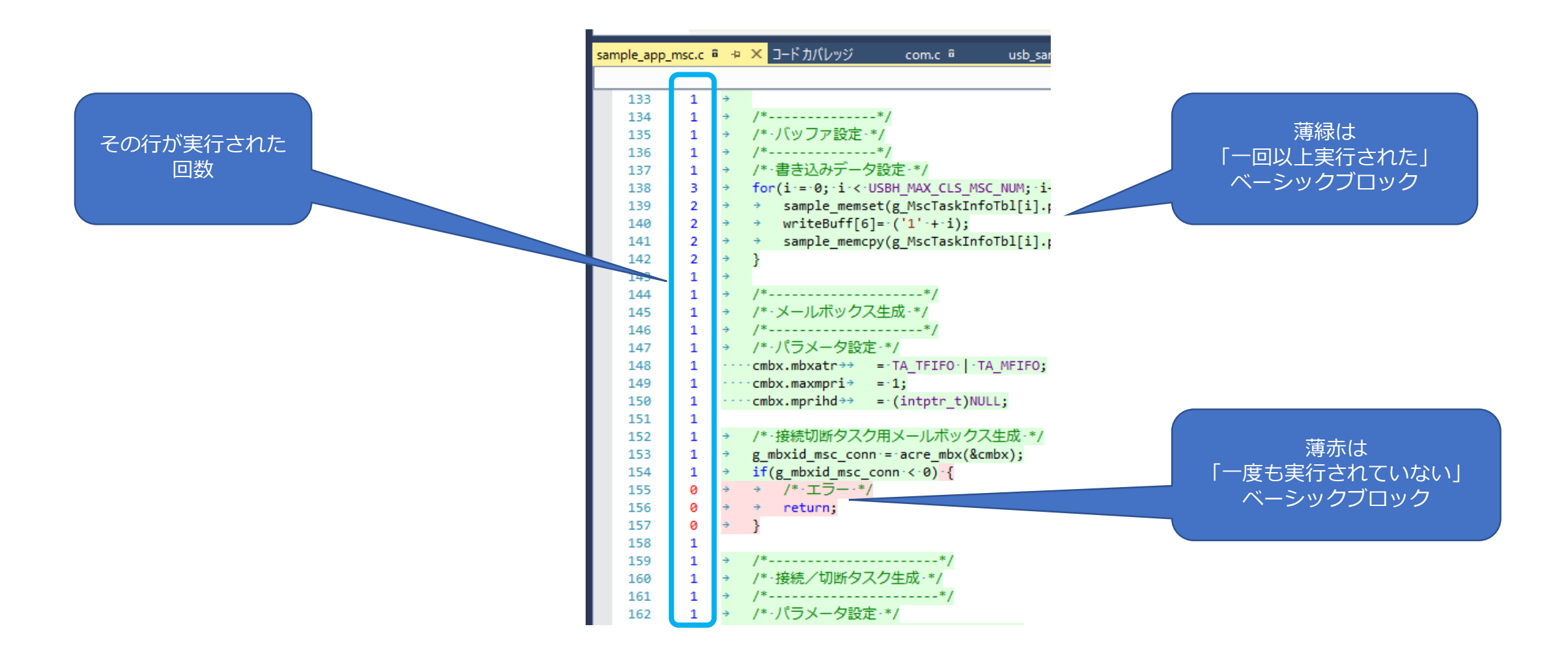

### コードカバレッジの使い方

### 解析実行後は、ソリューション エクスプローラでダブルクリックでも カバレッジの詳細が表示されます

| ソリューション エクスプローラー              |
|-------------------------------|
| ○ ○ ☆ ːo - 司 👂 🗕              |
| ソリューション エクスプローラー の検索 (Ctrl+:) |
| 👂 🚛 ssp                       |
| 🔺 🚛 timr                      |
| ++ timr_sample.c              |
| 🕨 🚚 uart                      |
| 🔺 🚛 usbh                      |
| ++ sample_app_cdc.c           |
| 🖻 sample_app_cdc.h            |
| ++ sample_app_hid.c           |
| sample_app_hid.h              |
| 🏘 sample_app_msc.c            |
| 🖻 sample_app_msc.h            |
| ++ sample_util.c              |
| 🖻 sample_util.h               |
| ++ usb_sample.c               |
| li usb_sample.h               |

| sar | nple_app | _msc.c 🕯 | -12 | × J-   | -ドカバレッジ     | com.c 🕯      | usb_sar                       |
|-----|----------|----------|-----|--------|-------------|--------------|-------------------------------|
|     |          |          |     |        |             |              |                               |
|     | 133      | 1        | ÷   |        |             |              |                               |
|     | 134      | 1        | ÷   | /*     |             | */           |                               |
|     | 135      | 1        | ÷   | /*·/   | (ッファ設定      | */           |                               |
|     | 136      | 1        | ÷   | /*     |             | */           |                               |
|     | 137      | 1        | ÷   | /*·書   | き込みデー       | 夕設定·*/       |                               |
|     | 138      | 3        | ÷   | for(:  | i-=-0;-i-<  | USBH_MAX_CL  | S_MSC_NUM; i                  |
|     | 139      | 2        | ÷   | ÷      | sample_mems | set(g_MscTas | kInfoTbl[i].p                 |
|     | 140      | 2        | ÷   | ÷ 1    | writeBuff[( | 5]=·('1'·+·i | );                            |
|     | 141      | 2        | ÷   | ÷      | sample_memo | cpy(g_MscTas | kInfoTbl[i].p                 |
|     | 142      | 2        | ÷   | }      |             |              |                               |
|     | 143      | 1        | ÷   |        |             |              |                               |
|     | 144      | 1        | ÷   | /*     |             | */           |                               |
|     | 145      | 1        | ÷   | 1*.7   | (ールボック)     | ス生成・*/       |                               |
|     | 146      | 1        | ÷   | /*     |             | */           |                               |
|     | 147      | 1        | ÷   | /*·/   | (ラメータ設)     | 定-*/         |                               |
|     | 148      | 1        |     | - cmbx | .mbxatr⇒⇒   | = TA_TFIFO   | <ul> <li>TA_MFIF0;</li> </ul> |
|     | 149      | 1        |     | - cmbx | .maxmpri⇒   | = 1;         |                               |
|     | 150      | 1        |     | - cmbx | .mprihd⇒⇒   | = (intptr_   | t)NULL;                       |
|     | 151      | 1        |     |        |             |              |                               |
|     | 152      | 1        | ÷   | /*·接   | 続切断タス       | ク用メールボ       | ックス生成・*/                      |
|     | 153      | 1        | ÷   | g_mb;  | xid_msc_com | nn:=:acre_mb | x(&cmbx);                     |
|     | 154      | 1        | ÷   | if(g   | _mbxid_msc  | _conn < 0) { |                               |
|     | 155      | 0        | ÷   | ÷      | /*・エラー・*    | 1            |                               |
|     | 156      | 0        | ÷   | ÷ i    | return;     |              |                               |
|     | 157      | 0        | ÷   | }      |             |              |                               |
|     | 158      | 1        |     |        |             |              |                               |
|     | 159      | 1        | ÷   | /*     |             | */           |                               |
|     | 160      | 1        | ÷   | /*·接   | 続/切断夕       | スク生成 */      |                               |
|     | 161      | 1        | ÷   | /*     |             | */           | 15                            |
|     | 162      | 1        | ÷   | 1*-1   | (ラメータ設      | 定-*/         | 10                            |

### コードカバレッジの使い方

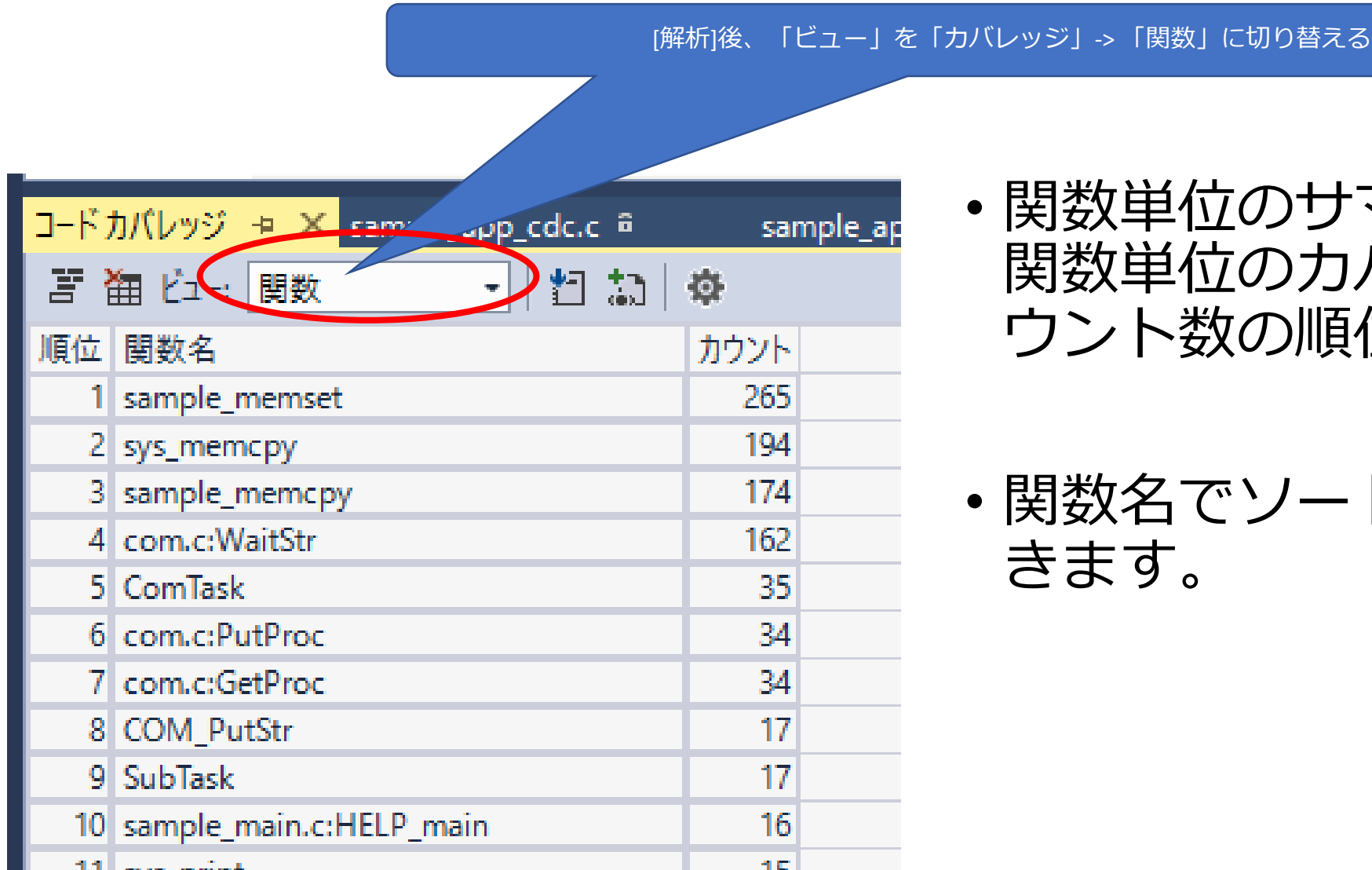

- ・関数単位のサマリ表示 関数単位のカバレッジを、カ ウント数の順位で一覧表示
- ・ 関数名でソートすることもで きます。

# 問題が起きたときは...

![](_page_17_Picture_2.jpeg)

17

### 問題が起きたとき

kernel\_cfg.cの\_kernel\_call\_inirtn()で "Data Abort Exception" が発生した場合、solid\_cs.ldリンカスクリプトに、コードカバレッジ用の変更が入っていない為起きています。付録で修正すべき点を説明しています。

| Х <del>Е</del> Ј 4                                                                                                    | <b>-</b> ₽ ×                                                                                                    | デバッグ例外 <del>マ</del> 早 ×                                                                                                    |
|----------------------------------------------------------------------------------------------------|----------------------------------------------------------------------------------------------------|----------------------------------------------------------------------------------------------------|
| アドレス: 0x00000000 - 🔃 自動                                                                                                    | -                                                                                                    | lu la la la la la la la la la la la la la                                                                                                    |
| 0x00000000       ??       ??       ??       ??       ??       ??       ??       ??       ??       ??       ??       ??       ??       ??       ??       ??       ??       ??       ??       ??       ??       ??       ??       ??       ??       ??       ??       ??       ??       ??       ??       ??       ??       ??       ??       ??       ??       ??       ??       ??       ??       ??       ??       ??       ??       ??       ??       ??       ??       ??       ??       ??       ??       ??       ??       ??       ??       ??       ??       ??       ??       ??       ??       ??       ??       ??       ??       ??       ??       ??       ??       ??       ??       ??       ??       ??       ??       ??       ??       ??       ??       ??       ??       ??       ??       ??       ??       ??       ??       ??       ??       ??       ??       ??       ??       ??       ??       ??       ??       ??       ??       ??       ??       ??       ??       ??       ??       ??       ??       ??       ?? |                                                                                                    | Data Abort Exception         Access Address:       0.00882560         Access type:       Read         PC:       0xf0c57024         Status:       Translation fault, 2nd level |
| 337 /*<br>338 -*··CPU·Exception·Management·Functions<br>339 -*/<br>340                                                                                                    | ф     шеломически по произонали по произонали по пр                                                                                                    | C:\DriveD\CURRENT_WORK\apps\DB51903PF-demo-AXELL-sample\demo-A<br>Data Abort Exception in 0xf0c57024 at address 0xf0e82560                                                    |
| 341 /*<br>342 -*··Initialization Routine<br>343 -*/<br>344                                                                                                    | National and an and an analysis of the second second secon                                                                                                    |                                                                                                    |
| <pre>346 _kernel_call_inirtn(void) 347 {</pre>                                                                                                    |                                                                                                    |                                                                                                    |
| 349 }<br>350<br>351 /*                                                                                                    | Image: State of the state of the s                                                                                                    |                                                                                                    |
| 352 **·Termination-Routine<br>353 ·*/<br>354                                                                                                    | <ul> <li>More exception, and an encourse of the pro-<br/>man of the provided sectors of the pro-<br/>man of the provided sectors of the pro-<br/>sectors of the pro-<br/>sectors of the pro-<br/>man of the pro-<br/>man of the pro-<br/>man of the pro-<br/>man of the pro-<br/>sectors of the pro-<br/>tion of the pro-<br/>tion of the pro-<br/>tion of the pro-<br/>man of the pro-<br/>tion of the pro-<br/>man of the pro-<br/>tion of the pro-<br/>tion of the pro-<br/>man of the pro-<br/>tion of the pro-<br/>tion of the pro-<br/>tion of the pro-<br/>man of the pro-<br/>tion of the pro-<br/>tion of the pro-<br/>tion of the pro-<br/>tion of the pro-<br/>tion of the pro-<br/>tion of the pro-<br/>tion of the pro-<br/>man of the pro-<br/>man of the pro-<br/>tion of the pro-<br/>tion of the pro-</li></ul> |                                                                                                    |
| <pre>355 void<br/>356 _kernel_call_terrtn(void)<br/>357 {</pre>                                                                                                    | 300 (2000)         1000 (2000)         1000 (2000)                                                                                                    | ↓                                                                                                    |

### 問題が起きたとき

- ・メニューの [デバッグ]-[ウインドウ]の先のメニューに [コードカ バレッジ]が無い。
  - SOLID-IDE のバージョンがVer 1.1.11.0 以降か確認
  - [すべて中断]状態か確認。[デバッグ開始]前であったり、[デバッグの終 了]をした後では、コードカバレッジは機能しません。

![](_page_20_Picture_0.jpeg)

### 問題が起きたとき

 「解析」 をクリックしたら、サマリが表示されずエラー カバレッジのデータが無かった場合に起きます。
 少なくとも一つのプロジェクトかソースのカバレッジを有効になっているか確認してください。

| コードカバレッジ                                              | 😐 🗙 sample                                          | _app_cdc.c @                            | sample_app_msc.c i   | i com.c        | a usb_sa         | mple.c 🕯      | <b>«</b>                |
|-------------------------------------------------------|-----------------------------------------------------|-----------------------------------------|----------------------|----------------|------------------|---------------|-------------------------|
| 宮 袖 ピュー:                                              | カバレッジ                                               | - 🗄 🎲 🔅                                 |                      |                |                  |               |                         |
| error: C:¥DriveI<br>coverage: No c<br>error: Could no | D¥CURRENT_WC<br>overage data fo<br>ot load coverage | DRK¥apps¥DB51903<br>bund<br>information | PF-demo-AXELL-sample | e¥Debug_clang¥ | exeClang_SOLID¥d | emo-AXELL-sam | ple.out: Failed to load |

![](_page_21_Picture_0.jpeg)

# メモリ使用量、処理時間 オーバーヘッド

enjoy **Development** 

コードカバレッジのオーバーヘッド

※対象コードの複雑さ(ベーシックブロックの量)に依存します

- ・メモリ使用量 ベーシックブロック1カ所につき、以下のサイズが
  - 記録用カウンタ 64bit (8bytes)
  - 記録用実行コード6~8 step (24~32bytes) ※上記カウンタの加算
- 処理時間オーバヘッド
   ベーシックブロック実行時に記録用実行コードの実行

![](_page_23_Picture_0.jpeg)

一例としてdhrystone

・dhrystoneアプリでの処理時間測定結果 (Cortex-A5 400MHz)

| カバレッジ | Dhrystone 一回の処理時間 (μ秒) |             |  |  |
|-------|------------------------|-------------|--|--|
|       | 最適化無し (-00)            | 最適化有り (-02) |  |  |
| 無効    | 585                    | 205         |  |  |
| 有効    | 742                    | 357         |  |  |

- 開発者が以下の用途に使うのには最適
  - 期待した部分が実行されているかどうかの確認
  - 資料が少ない他人が書いたコードの解析時
  - ・コードの効率化の為、実行回数の多い部分の抽出

![](_page_24_Picture_1.jpeg)

### リンカスクリプト solid\_cs.ld の修正点

### ・.dataセクションに以下の記述を追加して下さい

```
.data ALIGN(4K) : {
    _solid_data_start = .;
    *(.data .data.*)
    *(.gnu.linkonce.d.*)
```

```
/****追加ここから****/
/* Append the LLVM profiling */
. = ALIGN(8);
PROVIDE(__start___llvm_prf_cnts = .);
KEEP(*(__llvm_prf_cnts))
PROVIDE(__stop___llvm_prf_cnts = .);
```

```
. = ALIGN(8);
PROVIDE(__start___llvm_prf_data = .);
KEEP(*(__llvm_prf_data))
PROVIDE(__stop___llvm_prf_data = .);
```

```
/****追加ここまで*****/
```

\_solid\_data\_end = .;

}

# 以上です